## Vendas Identificadas pelo CPF/CNPJ

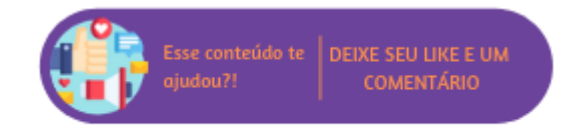

Através desta rotina será possível gerar os arquivos registrados do PAF NFC-e das Vendas Identificadas pelo CPF ou CNPJ

## VENDAS IDENTIFICADAS PELO CPF/CNPJ ×

| Mês Referência * |   | Cliente      |   |   |
|------------------|---|--------------|---|---|
| 07/2022          | 曽 | DÖGE (38813) | × | Q |

|                   | FECHAR | FILTRAR |  |
|-------------------|--------|---------|--|
| Filtros relatório |        | 6       |  |

Para acessar o relatório selecione o filtro de mês e ano que deseja visualizar e insira o CPF ou CNPJ. Em seguida clique em "Filtrar".

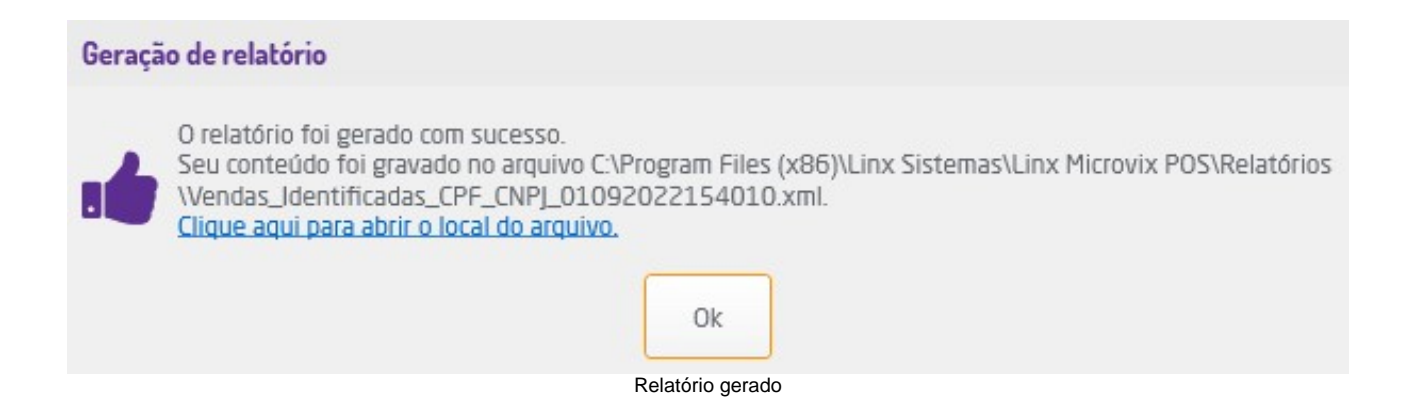

O relatório será salvo automaticamente no computador e o sistema exibirá uma mensagem informando o local em que o arquivo foi salvo com o link para acessá-lo diretamente na pasta.